## SAGE - Solicitud Usuario

1) http://www.entrerios.gov.ar/webpregase/pregase/index.php

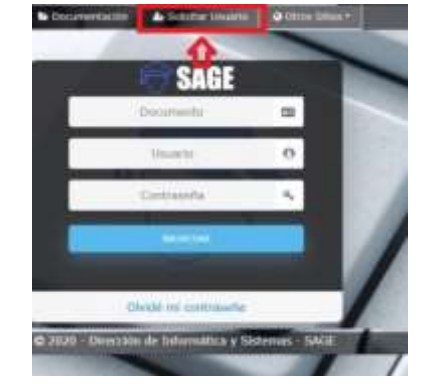

Hacer clic en SOLICITAR USUARIO.

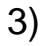

2)

| DOCUMENTO |                          |   |
|-----------|--------------------------|---|
|           | Documento                |   |
| ARCO .    |                          |   |
| ALLIMNO   |                          | - |
| THAT      | Ingrese su email persona | 4 |

Ingresar DNI (sin puntos).

En lista desplegable CARGO, seleccionar ALUMNO.

Ingresar dirección de correo electrónico personal.

Hacer clic en botón SOLICITAR.

4) Aparecerá el siguiente aviso.

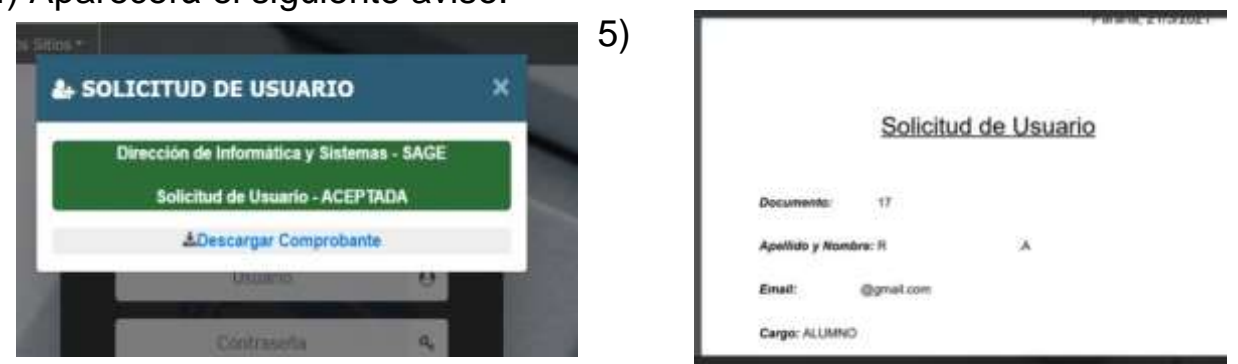

| 5)  |                                                                               |                           |                                   |      |  |
|-----|-------------------------------------------------------------------------------|---------------------------|-----------------------------------|------|--|
| ;11 | Educaci                                                                       | án<br>mi ti táraitír      | Fecha:                            |      |  |
|     | Dirección de informatica y Sistemas - SAGE<br>Solicitud de Usuario - ACEPTADA |                           |                                   |      |  |
|     | El usuario y la contraseña se enviaron al email ingresado.                    |                           |                                   |      |  |
|     | Compruébelo en algunos minutos.                                               |                           |                                   |      |  |
|     | Port                                                                          | avor revise también su ba | ndrja de CORREO NO DESEADO o SPAM | le l |  |
|     |                                                                               |                           | 2004                              |      |  |

Usuario y contraseña se reciben email ingresado (revisar también NO DESEADO o SPAM)